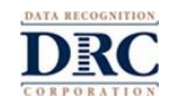

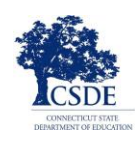

شكرا لك على مساعدتنا في اختبار طفلك. توفر قائمة مراجعة اختبار LAS Links)LAS) عن بعد الخاصة بالوالد / الوصي قائمة من الخطوات لمساعدتك على فهم ما يمكنك وما لا يمكنك فعله أثناء الاختبار. ستجد أيضا توجيهات حول كيفية استخدام الاختبار التدريبي. سيخضع طفلك لاختبار روابط LAS Links) LAS (لاثبات قدرته على التحدث والفهم والقراءة والكتابة باللغة الإنجليزية. ومن المهم أن يكمل طفلك الاختبار بمفرده.

أنت بصفتك الوالد / الوصبي وطفلك بحاجة إلى التأكد من اتباعك لهذه التعليمات، ويمكن استخدام نتائج الاختبار لاتخاذ قرارات مهمة بشأن تعليم طفلك. من المتوقع أن يستخدم طفلك الكمبيوتر أو الجهاز الذي قدمته له المنطقة أو المدرسة أو المعلم الذي يجري الاختبار. إذا كنت تستخدم جهاز كمبيوتر شخصي، فيرجى إخبار المعلم قبل بدء الاختبار للتأكد من أن الاختبار سيعمل عليه. سيرسل لك مدرس طفلك أو المعلم الذي سيجري الاختبار مزيدا من المعلومات حول كيفية تسجيل الدخول إلى الاختبار. لذلك استخدم قائمة التحقق هذه لمساعدتك على التأكد من أن كل شيء جاهز لجلسة الاختبار.

## قبل الاختبار:

| قم ب                                                                                                    | لا تقم ب                                    |
|----------------------------------------------------------------------------------------------------|---------------------------------------------|
| استخدام Google Chrome للاختبار. إذا لم يكن لديك<br>Google Chrome على جهاز الكمبيوتر المستخدم في هذا<br>الاختبار، فستحتاج إلى تثبيت متصفحogle Chrome .<br>انتقل إلىwww.google.com/chrome لمعرفة<br>الخطوات. |                                             |
| قم باغلاق أي برامج تعمل على الكمبيوتر ما عدا Google<br>chrome.                                                                                                    |                                             |
| باستخدام متصفح Google Chrome، سيساعدك<br>معلمك في الانتقال إلى <u>www.DRCDeviceCheck.com</u><br>للتأكد من إمكانية استخدام الكمبيوتر لهذا الاختبار.                                                         |                                             |
| تأكد من أن السماعة أو سماعة الرأس تعمل وأن الصوت مرتفع بما يكفى ليسمع طفلك توجيهات الاختبار.                                                                                                    |                                             |
| تحقق من وجود اتصال Wi-Fi قوي وآمن.                                                                                                    | 🗖 جعل الأفلام أو الموسيقي مسموعة في المنزل. |
| وفر مكان هادئ لطفلك لإجراء الاختبار وتأكد من وجود اضاءة جيدة.                                                                                                    | تشغيل أفلام أو موسيقى في المنزل.            |
| ساعد طفلك على تسجيل الدخول لبدء الاختبار إذا احتاج<br>إلى مساعدة.(هذا مهم للوالدين / الأوصياء الذين لديهم<br>أطفال صغار).                                                                                  |                                             |
| اقرأ اتفاقية الاختبار عن بعد لولي الأمر / الوصي والطالب.                                                                                                    |                                             |

## أثناء الاختبار:

| قم ب                                                                                                    | لا تقم ب                                                              |
|----------------------------------------------------------------------------------------------------|-----------------------------------------------------------------------|
| یجب أن يستخدم طفلك الرابط المرسل من المعلم الذي<br>يجري الاختبار.                                          |                                                                       |
| □ يحتاج طفلك إلى اتباع جميع تعليمات المعلم أثناء إجراء<br>الاختبار وإذا احتاج طفلك إلى مساعدة في فهم كيفية | ا بمجرد بدء الاختبار، لا يمكنك مساعدة طفلك في<br>الإجابة عن أي أسئلة. |

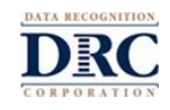

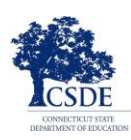

| تسجيل الدخول إلى الاختبار فيمكنك مساعدته.                                                                                                    |                                                                                                    |
|----------------------------------------------------------------------------------------------------|----------------------------------------------------------------------------------------------------|
| □ للبدء، سيدخل طفلك اسم المستخدم وكلمة المرور التي<br>أرسلها معلمه.                                                                                                    | لا يمكنك قراءة أي جزء من أسئلة الاختبار أو إجاباته، أو إعطاء تلميحات لمساعدة طفلك في الاختبار.                                                         |
| يجب أن يستخدم طفلك الأزرار الموجودة في نظام<br>الاختبار فقط للانتقال من سؤال إلى آخر أثناء الاختبار<br>ويجب أن لا يستخدم الأزرار في متصفح Chrome<br>للتنقل خلال الاختبار. | لا يسمح لطفلك باستخدام الهاتف الذكى أو الأجهزة<br>المحمولة أو القواميس أو موسوعة المفردات أو<br>المدققات الإملائية أو المدققات النحوية أثناء الاختبار. |
| إذا احتاج طفلك إلى استراحة ، فأبلغ المعلم.                                                                                                    | لا يسمح بنسخ أي أسئلة أو إجابات للاختبار أو<br>تصويرها أو مشاركتها مع الآخرين.                                                                         |
| □ إذا خرج طفلك من الاختبار لأي سبب، يمكنه تسجيل<br>الدخول مرة أخرى لإنهائه باستخدام معلومات تسجيل<br>الدخول الأصلية. سيبدأ من النقطة التي توقف عندها في<br>الاختبار.      | يجب ألا يشارك طفلك شاشته أو الدردشة أو التحدث مع أي شخص حول أسئلة الاختبار. يمكن للطالب فقط التحدث إلى المعلم أثناء إجراء الاختبار.                    |
| عندما ينتهي طفلك من الاختبار، تأكد من قيامه بالنقر<br>فوق "إنهاء الاختبار وإرسال" للخروج من الاختبار.                                                                     |                                                                                                    |

الدعم التقني:

إذا كانت لديَّك أي مشاكل مع جهاز الكمبيوتر أو الإنترنت، فاتصل بمعلم طفلك على الفور. لا تحتاج إلى الاتصال بشركة الاختبار. التحضير للتقييم:

يوصى بشدة أن يخضع طفلك لاختبار تدريبي قبل أن يخضع للاختبار الحقيقي. اتبع الإر شادات أدناه للعثور على اختبار الممارسة. إذا كانت لديك أي أسئلة اتصل بمعلم طفلك.

## التدريب على اختبار روابط LAS Links):

- 1. باستخدام متصفح Google Chrome، انتقل إلى https://wbte.drcedirect.com/LL/portals/ll للعثور على الاختبارات التدريبية.
  - 2. سيرى طفلك زرا أسفله اختبار تدريبي. للتدرب على الاختبار انقر فوق كلمة"اختبار تدريبي.
    - اختر اللغة الإنجليزية حتى يتمكن طفلك من التدرب عليها.
- 4. سيؤدي هذا إلى فتح قائمة الاختبارات. هذه هي الاختبارات التدريبية و هذه الاختبارات من غير علامة. انقر فوق نموذج الاختبار C أو النموذج D.

| Е                        | nglish                   |  |
|--------------------------|--------------------------|--|
|                          | Speaking - Forms A or B  |  |
| Listening - Forms A or B |                          |  |
|                          | Reading - Forms A or B   |  |
|                          | Writing - Forms A or B   |  |
|                          | Speaking - Forms C or D  |  |
|                          | Listening - Forms C or D |  |
|                          | Reading - Forms C or D   |  |
|                          | Writing - Forms C or D   |  |

5. انقر فوق الاختبار الذي ترغب في التدرب عليه (التحدث، والاستماع، والقراءة، أو الكتابة). ثم اختر اختبارا على مستوى

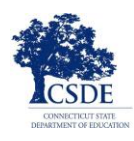

الصف (رياض الأطفال -1 ، 2-3 ، 4-5 ، أو 6-12).

6. أدخل معلومات تسجيل الدخول الموضحة في صفحة تسجيل الدخول. لكل اختبار تدريبي اسم مستخدم وكلمة مرور خاصين به، لذا تأكد من نسخ المعلومات المعروضة على شاشتك.

|                                                                                   | 1                                        |                      |
|-----------------------------------------------------------------------------------|------------------------------------------|----------------------|
| Sign in with the following Userna<br>Username: SPEAKINGAB45<br>Password: TEST1234 | me and Password.                         |                      |
| Username:<br>Password:<br>Back<br>Copyright © 2019                                | Sign In<br>Data Recognition Corporation. | v2019.08 rev-f2c8cec |

7. لا تستخدم معلومات تسجيل الدخول من بطاقة الاختبار من معلم طفلك فهي للاختبار الحقيقي الذي سيتم تسجيله. يحتوي الاختبار التدريبي على توجيهات للاختبار وسيتيح لطفلك تجربة الأدوات التي ستكون متاحة عند إجراء الاختبار الفعلي، والذي سيتم تسجيله. يمكن لطفلك تجربة الاختبار في كل مجال من المجالات الأربعة: القراءة والكتابة والاستماع والتحدث. تبدو هذه الاختبارات التدريبية مثل الاختبارات الحقيقية. عندما ينتهي طفلك من التدرب، استخدم زر الرجوع في صفحة قائمة الاختبارات للعودة إلى القائمة الرئيسية.

أمن الاختبار:

بما أن طفلك يأخذ روابط LAS عن بعد بدلا من المدرسة، يمكن لطفلك التنقل بين الاختبار والبرامج الأخرى على جهاز الكمبيوتر و / أو الإنترنت. لكن لا ينبغي أن يفعل هذا. من المهم أن يبقى طفلك في جلسة الاختبار وبصفتك والد / وصي من المهم أن تبذل قصارى جهدك لتذكير طفلك بالبقاء فقط في الاختبار.

تتحمل أنت وطفلك مسؤولية بذل قصارى جهدك لاتباع قواعد الاختبار. وفي حالة حدوث أي أنشطة مخالفة للقواعد وفي حال كان هناك أية مخاوف، أخبر المعلم على الفور.

نصائح للتقييم:

- إذا رأى طفلك مربع رسالة بعنوان "جاري إعادة محاولة الاتصال"، فهذا يعني أنه فقد الاتصال بالإنترنت. سيحاول برنامج الاختبار إعادة الاتصال لمدة تصل إلى 5 دقائق، أو يمكن أن يعيد الجهاز الاتصال بالإنترنت أو أن ينقر طفلك على زر الخروج من الاختبار.
  على زر الخروج من الاختبار.
  سيتصل بك مدرس طفلك ويشرح لك الخطوات التالية. في حالة حدوث هذا المقاطعة أو أي مقاطعة أخرى، سيتم حفظ جميع أعمال طفلك وجميع الإجابات التي أن يافع الاختبار.
  - تأكد من قيام طفلك بالنقر فوق"إنهاء الاختبار" و "إرسال" في نهاية الاختبار.

ايقاف التقييم بشكل مؤقت:

إذا احتاج طفلك إلى استراحة قصيرة أثناء الاختبار (مثل الذهاب الى دورة المياه)، فانقر على زر الإيقاف المؤقت. سيظهر عد تنازلي لمدة 20 دقيقة على الشاشة مع الوقت المتبقي قبل إغلاق الاختبار. ويمكن للمدرس أن يرى أن طفلك أخذ قسطا من الراحة والوقت المتبقي لهذه الاستراحة.

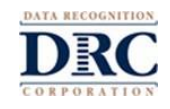

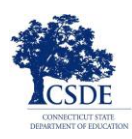

إذا لم يبدأ الطفل في الاختبار قبل انتهاء العد التنازلي سيتم إغلاق الاختبار. يمكن لطفلك تسجيل الدخول مرة أخرى لإنهاء الاختبار باستخدام اسم المستخدم وكلمة المرور الأصليين لتسجيل الدخول. ويمكن لطفلك متابعة الاختبار حيث أوقف الاختبار بشكل مؤقت وسيتم حفظ جميع الإجابات التي أدخلها قبل الاستراحة.

الخروج من التقيييم:

اذا بدأ طفلك الاختبار ولكنه احتاج إلى إنهائه في وقت آخر، فانقر فوق زر "إيقاف مؤقت" ثم انقر فوق خروج. ويمكن لطفلك متابعة الاختبار حيث توقف وسيتم حفظ جميع الإجابات التي أدخلها.